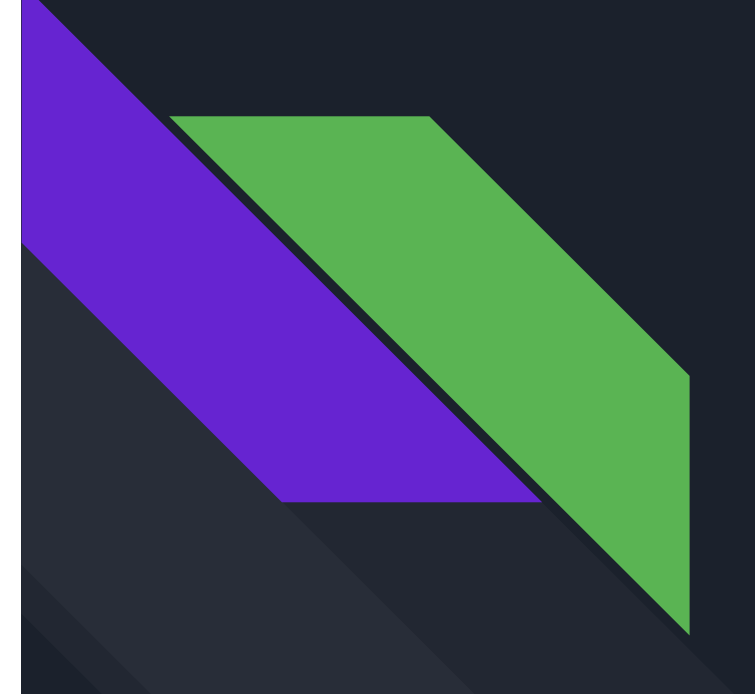

### How to use myOnvent on PC or MAC

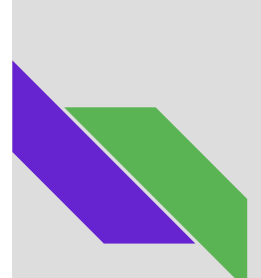

#### **Register for the event**

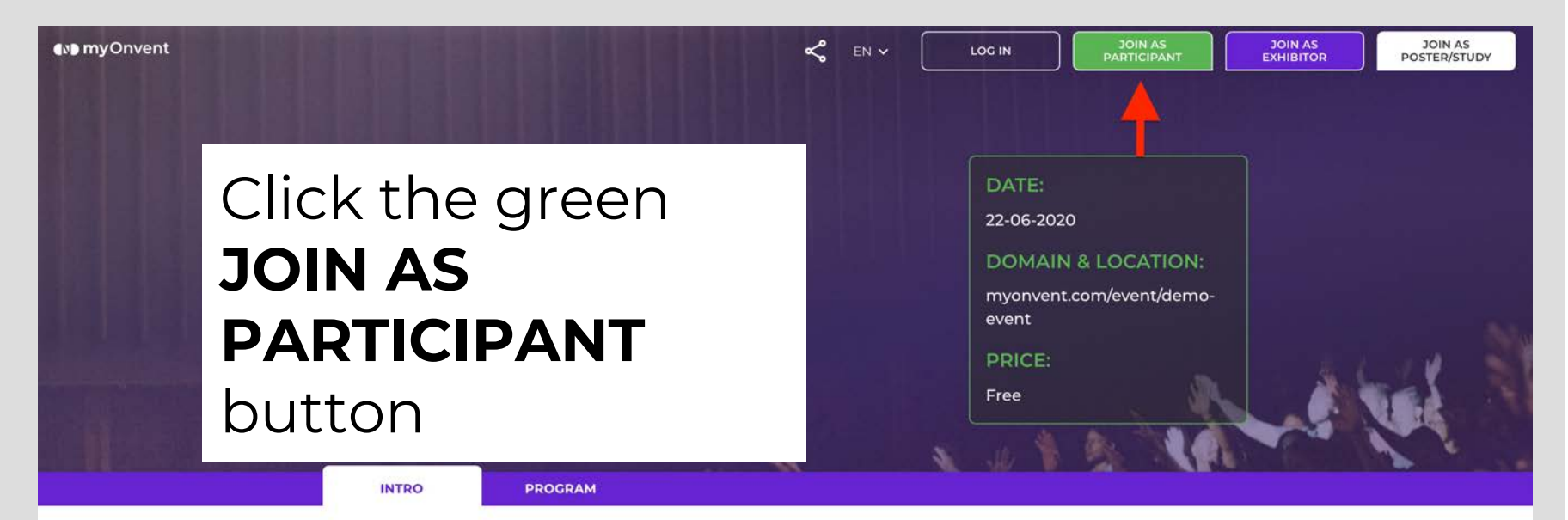

MyOnvent lets you participate in great online events, without the stress and cost of traveling and in a way that fits with your schedule. We are creating tomorrow's digital meeting place and bring the WOW to Conferences & summits, Fairs & expos, Hybrid events, Membership hubs, Company meetings, Online courses. Nearly 20.000 participants, 200+ speakers, and 70+ exhibitors participated since it started in 2015. Improved Networking functionality: MyOnvent makes it easy for you to find relevant participants and build Network on MyOnvent, Linkedin, Facebook, etc. Interactive

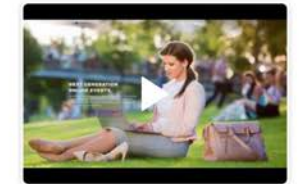

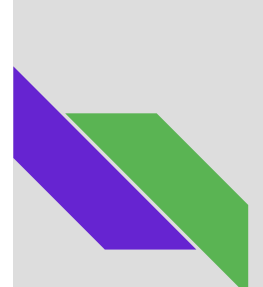

#### Log in to the event

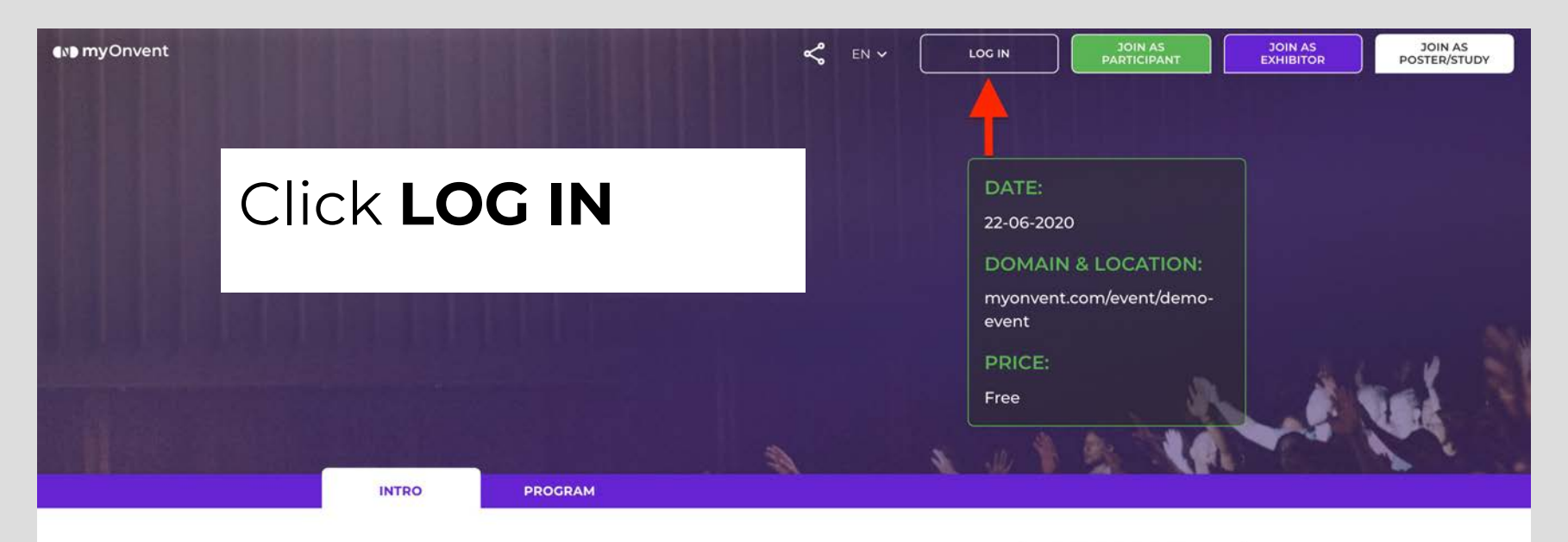

MyOnvent lets you participate in great online events, without the stress and cost of traveling and in a way that fits with your schedule. We are creating tomorrow's digital meeting place and bring the WOW to Conferences & summits, Fairs & expos, Hybrid events, Membership hubs, Company meetings, Online courses. Nearly 20.000 participants, 200+ speakers, and 70+ exhibitors participated since it started in 2015. Improved Networking functionality: MyOnvent makes it easy for you to find relevant participants and build Network on MyOnvent, LinkedIn, Facebook, etc. Interactive

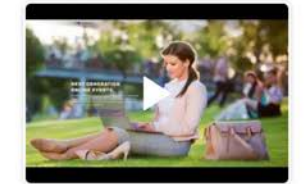

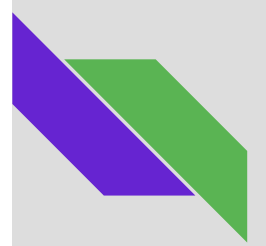

### Post on the Live Wall

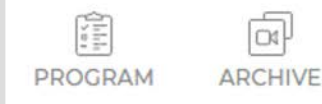

Go to **LOBBY**, then click on the input field and submit the post by clicking the green plus icon or pressing Enter

Exhibitors

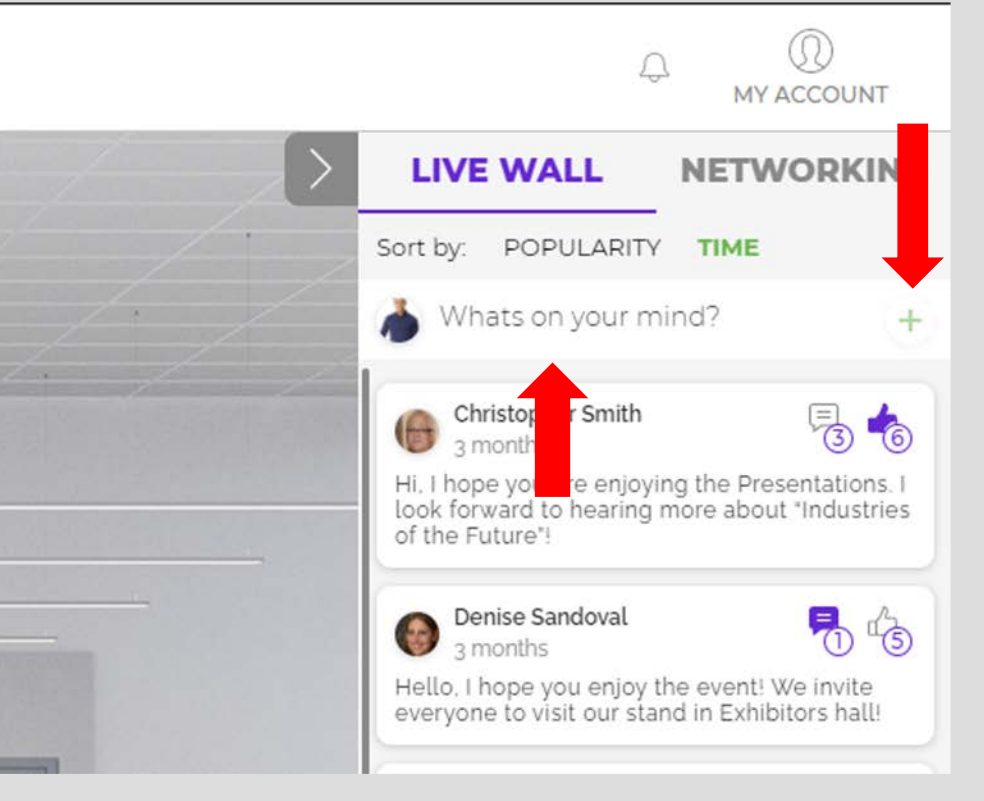

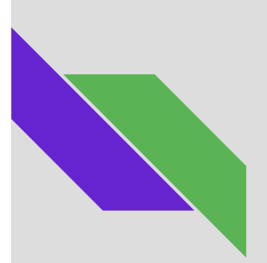

#### Reply to a POST on the Live Wall

Click the comment icon from the post you want to reply to and submit your comment

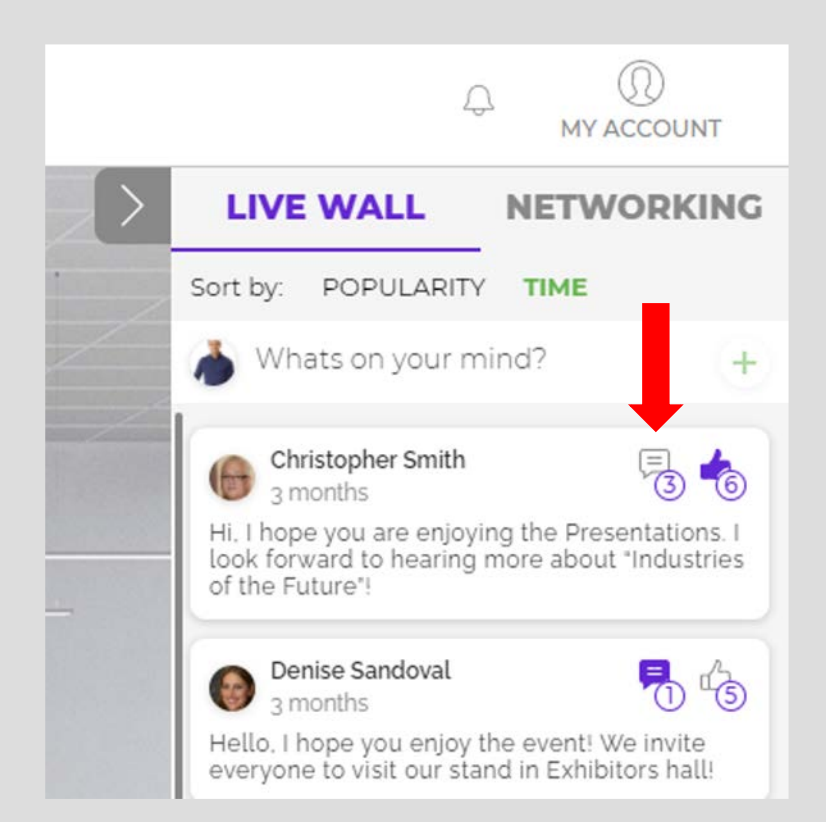

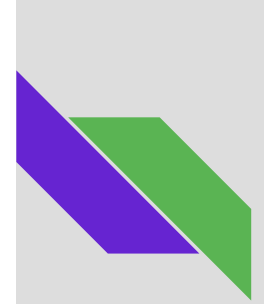

#### **Access Networking**

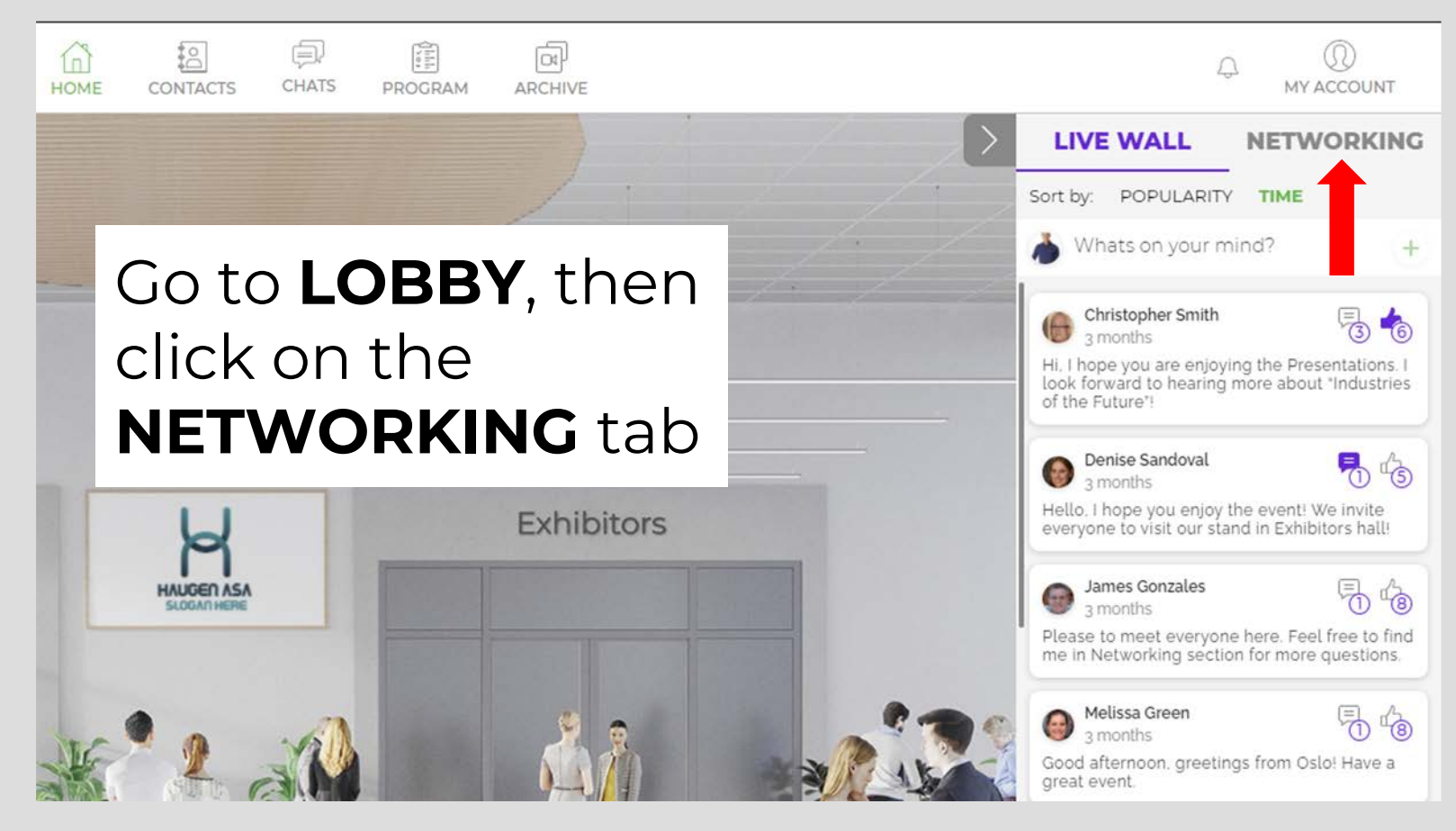

M myOnvent

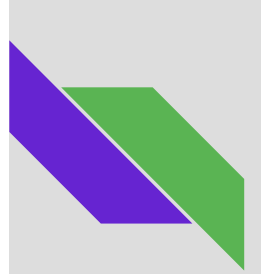

#### Chat with the Event Host

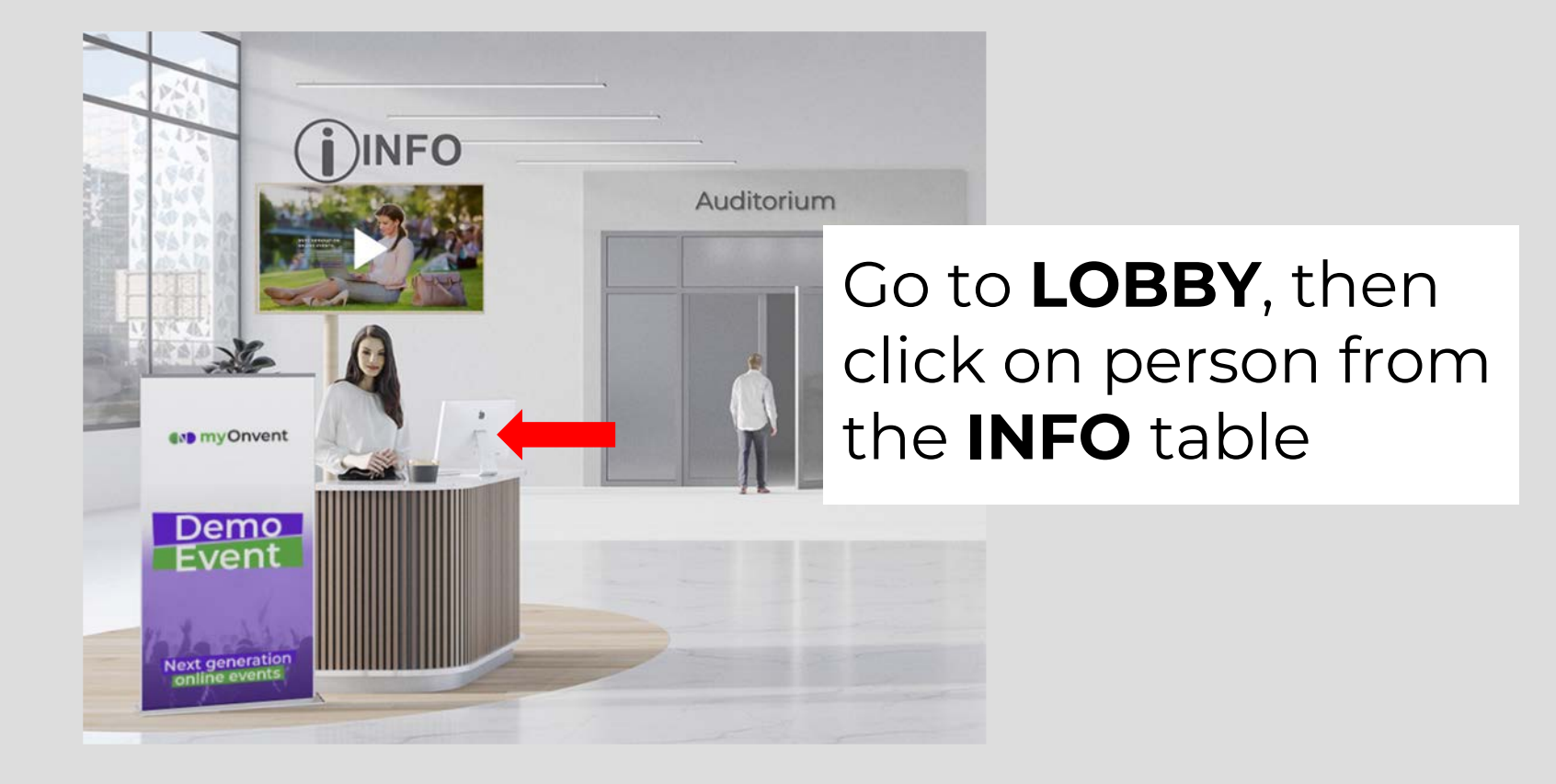

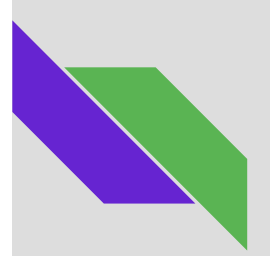

#### Enter the Auditorium

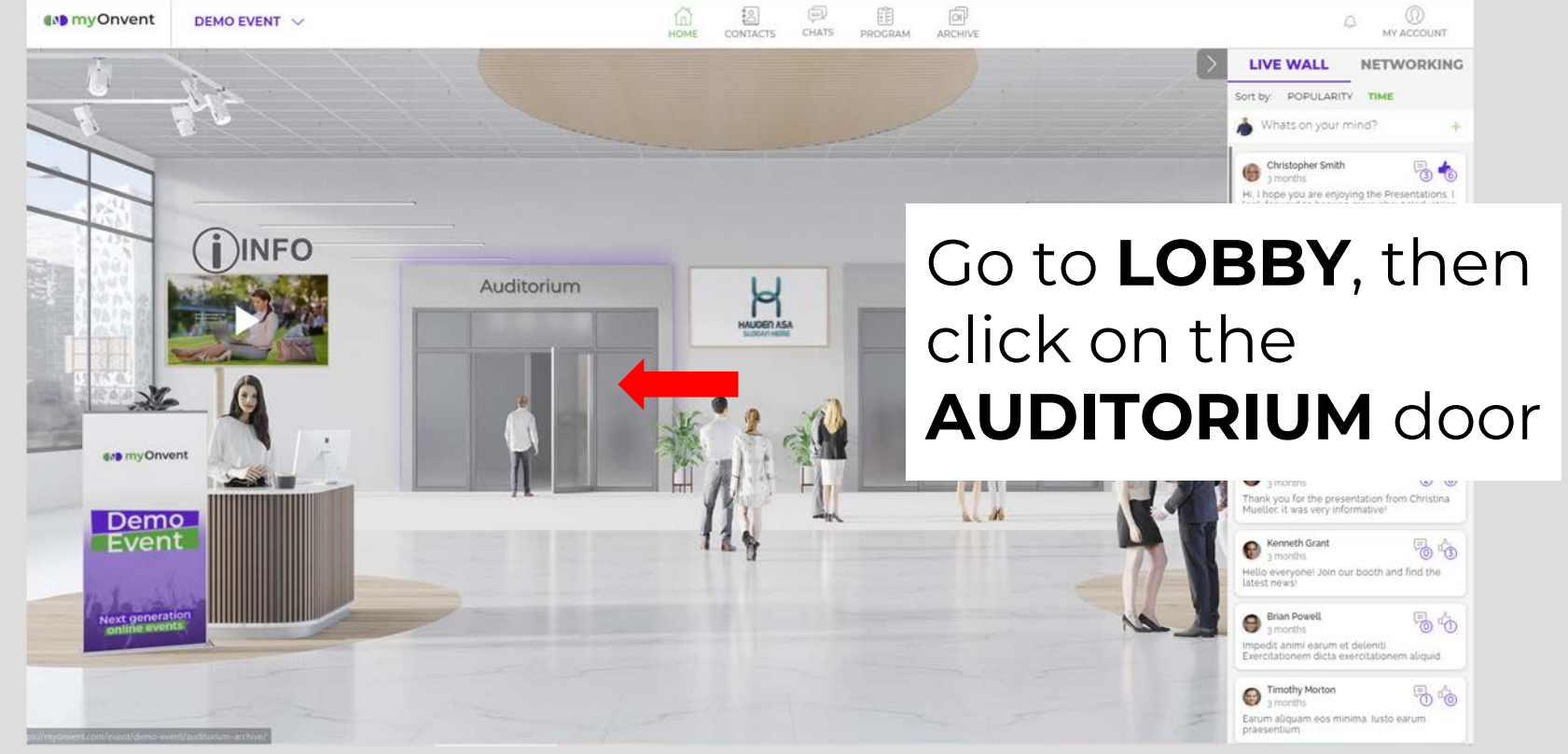

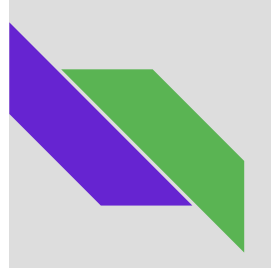

#### **Enter the** Showfloor

M myOnvent

DEMO EVENT V

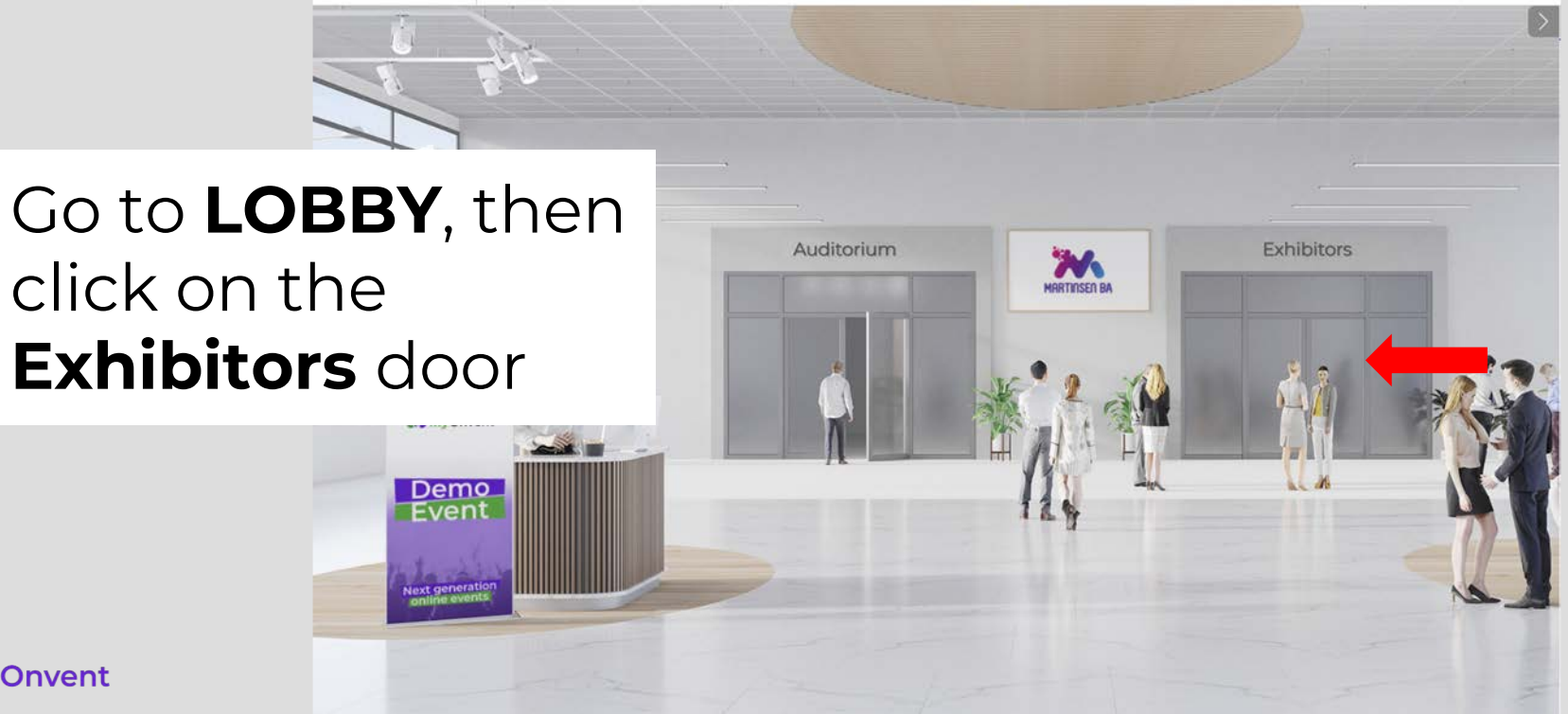

HOME

CHATS PROGRAM

ARCHIVE

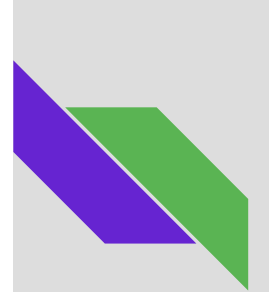

#### Switch to another Exhibitor Booth

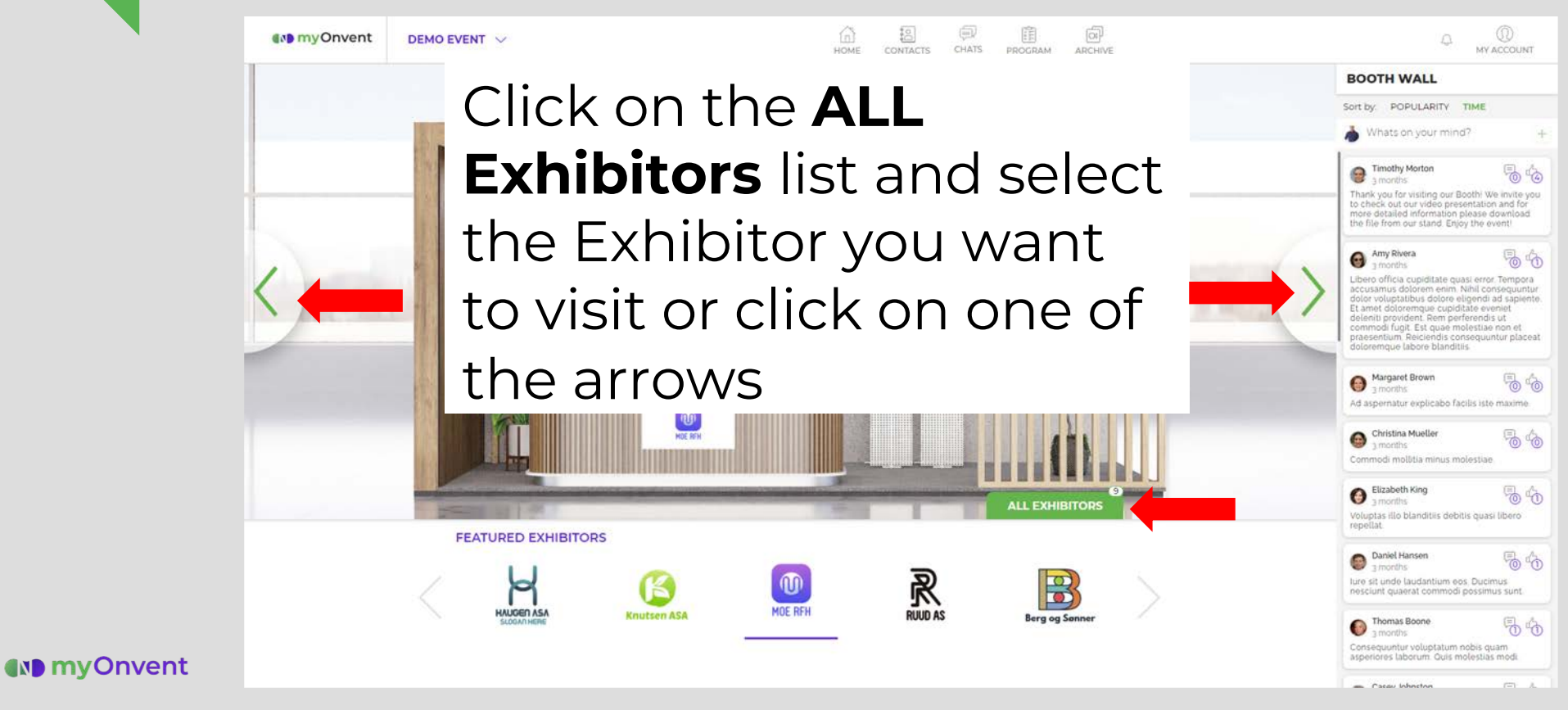

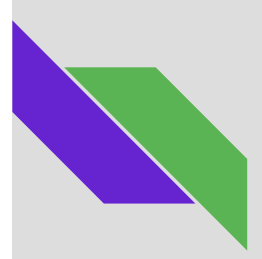

#### Enter the Video Archive

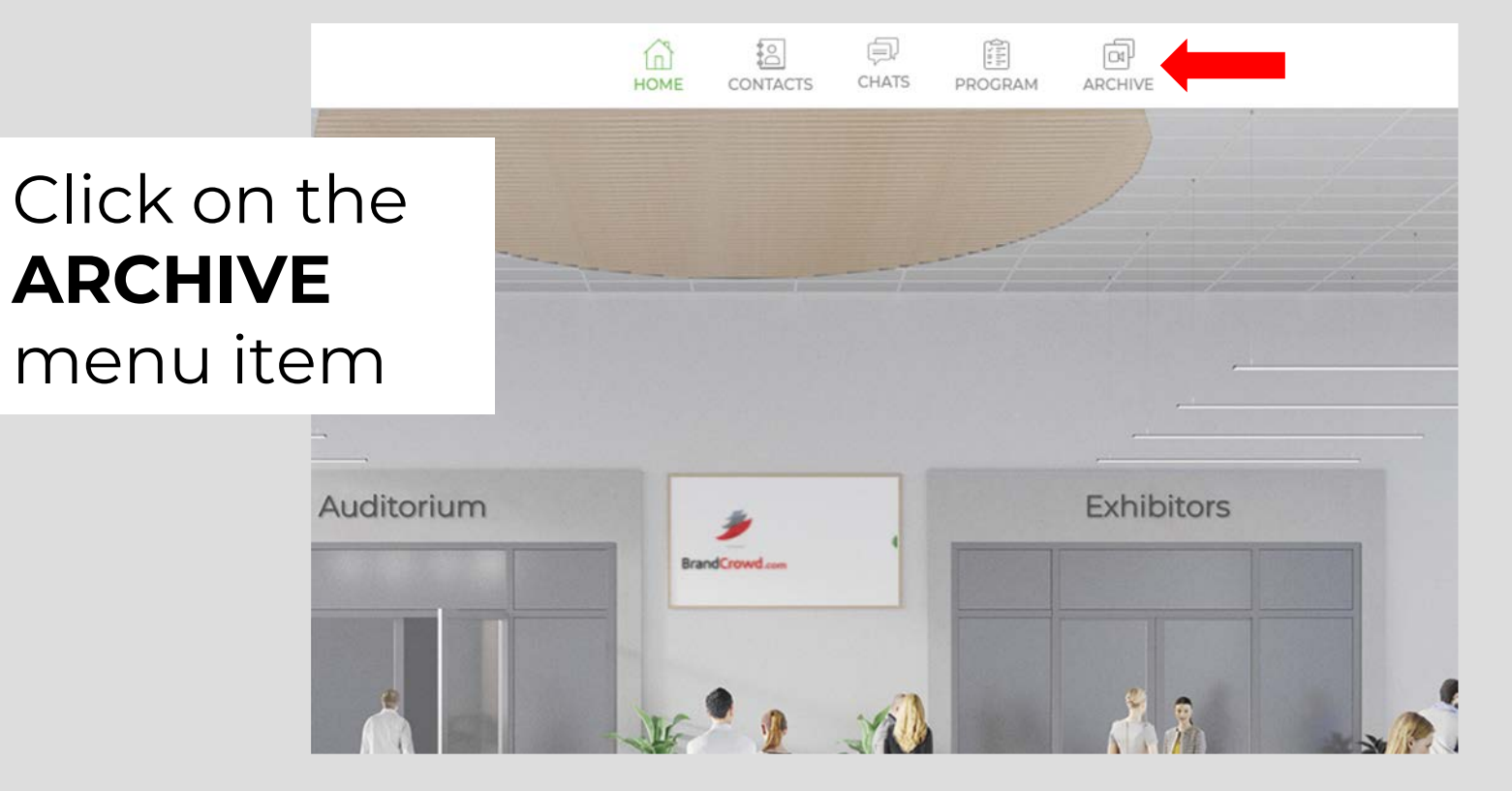

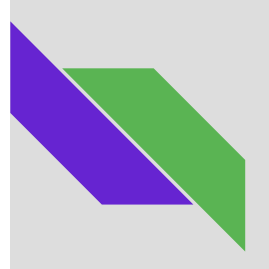

#### View your Contacts and Contact Requests

#### Go to CONTACTS

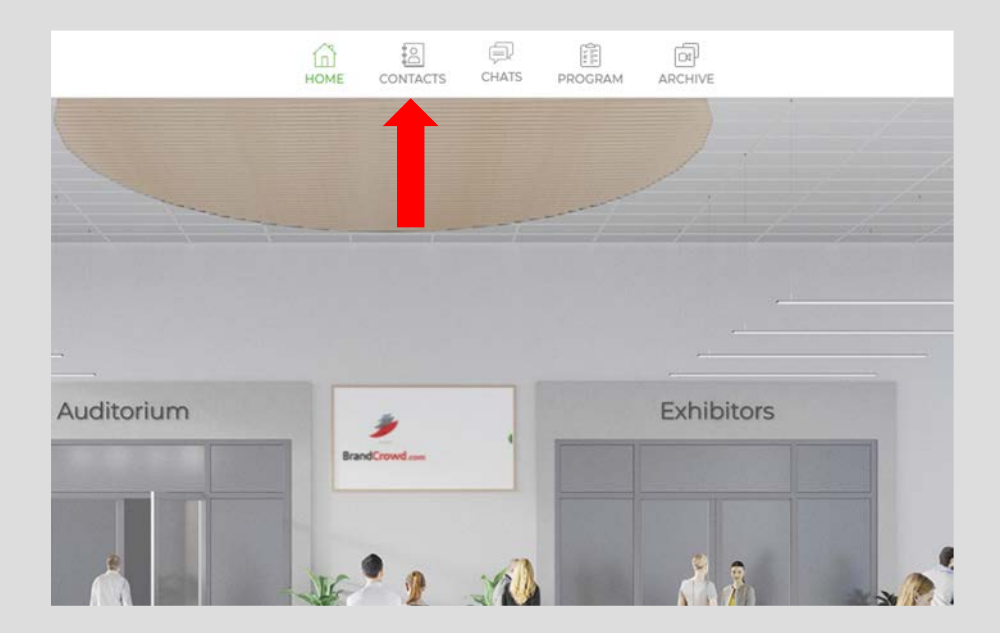

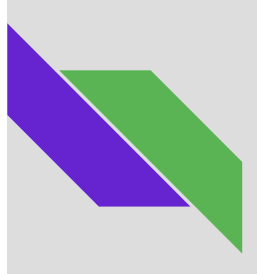

#### Start a Video Meeting with a user

Open a **CHAT** with the user and click the **VIDEO** icon from the bottom right of the chat

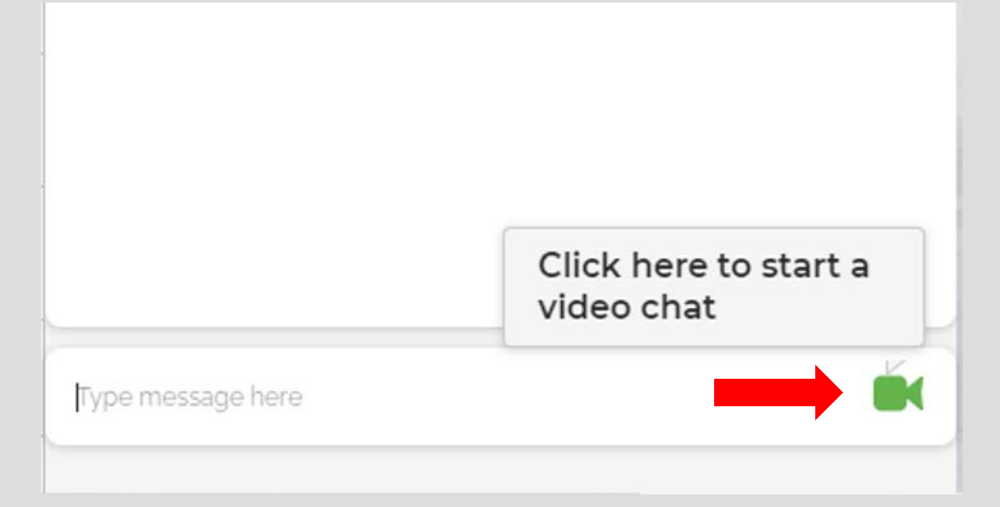

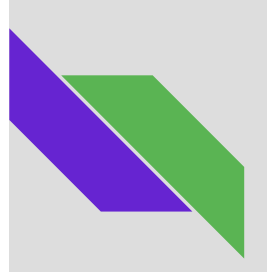

#### Create a Group Chat/Video call

Click on **NEW CHAT**, search for the users you want to add, click **ADD**, then click **CREATE** 

\*Group Video calls are recommended for max. 10 users in one group

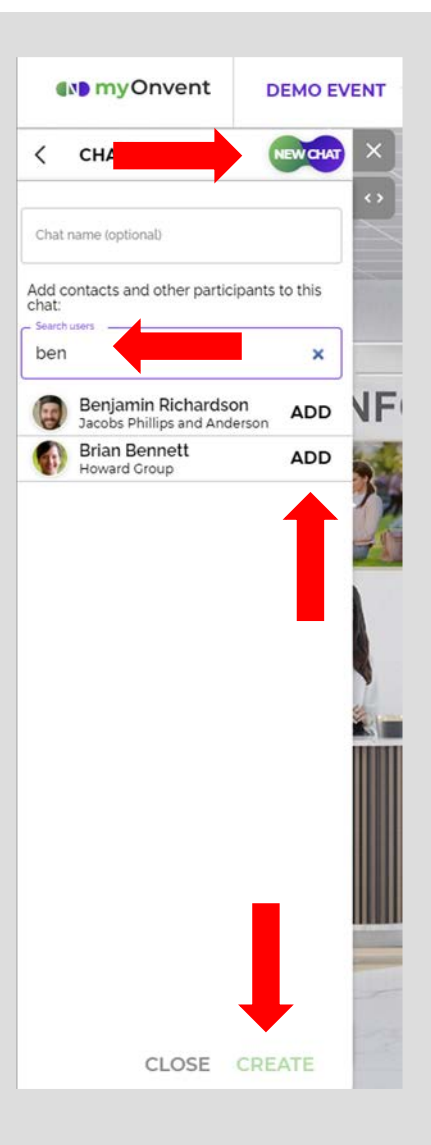

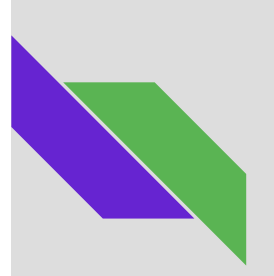

#### View the event Program

#### Go to the **PROGRAM** menu item

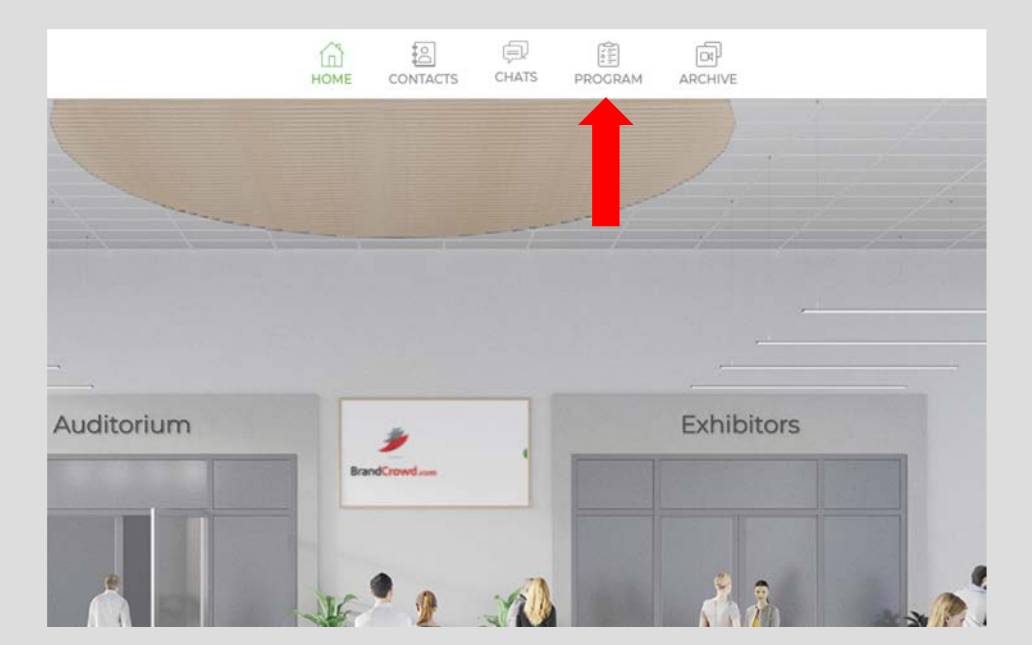

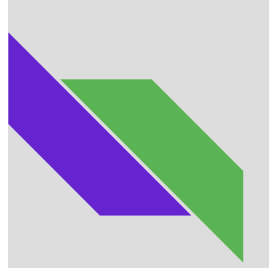

## Schedule a Meeting with a user

# Start a **CHAT** with a user and click on **MEETING**

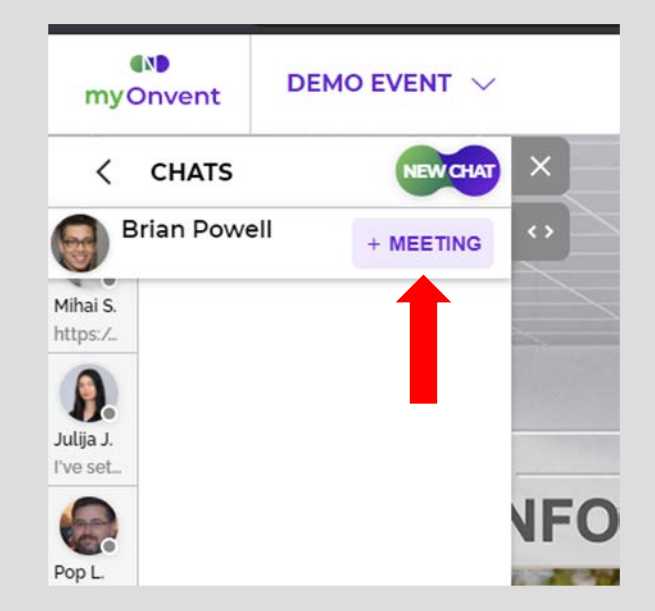

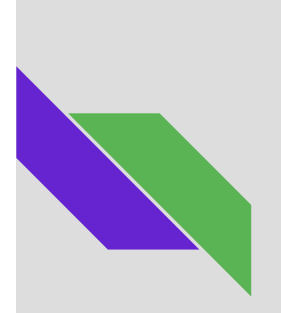

### **Check your Meetings**

#### Click on **MEETINGS**

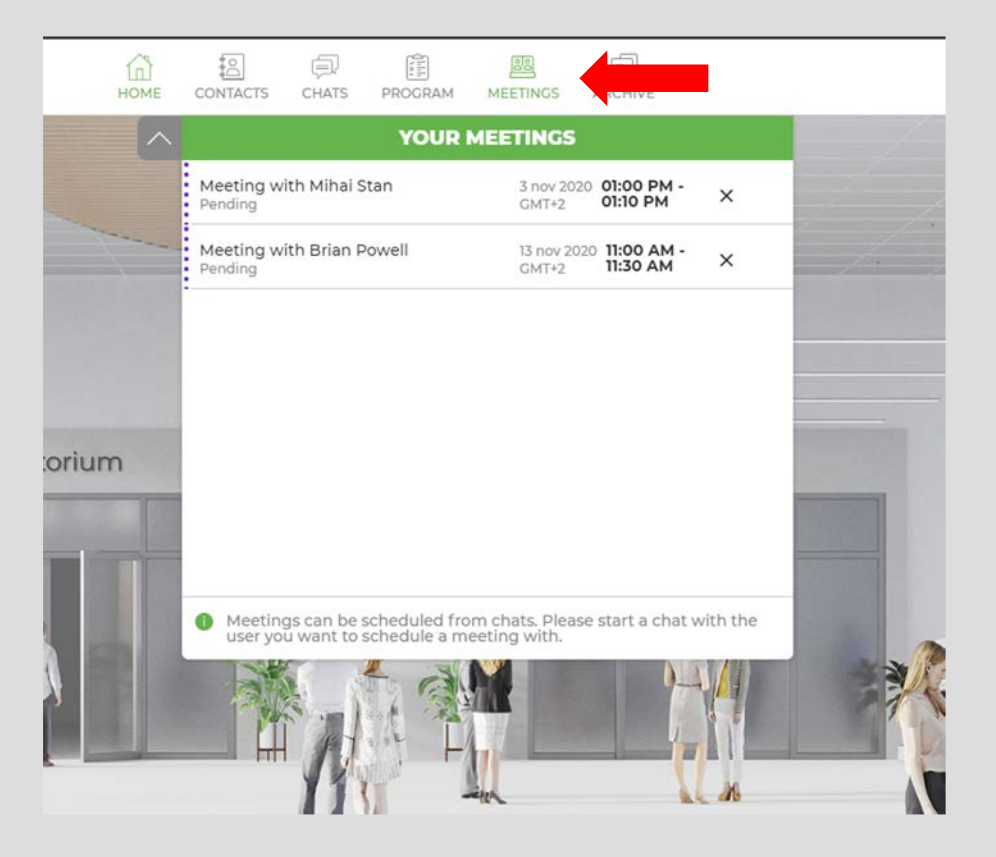

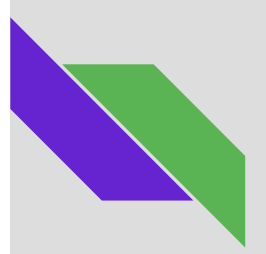

## Switch the language of the platform

### Click on the LANGUAGE SWITCH

and select the desired language

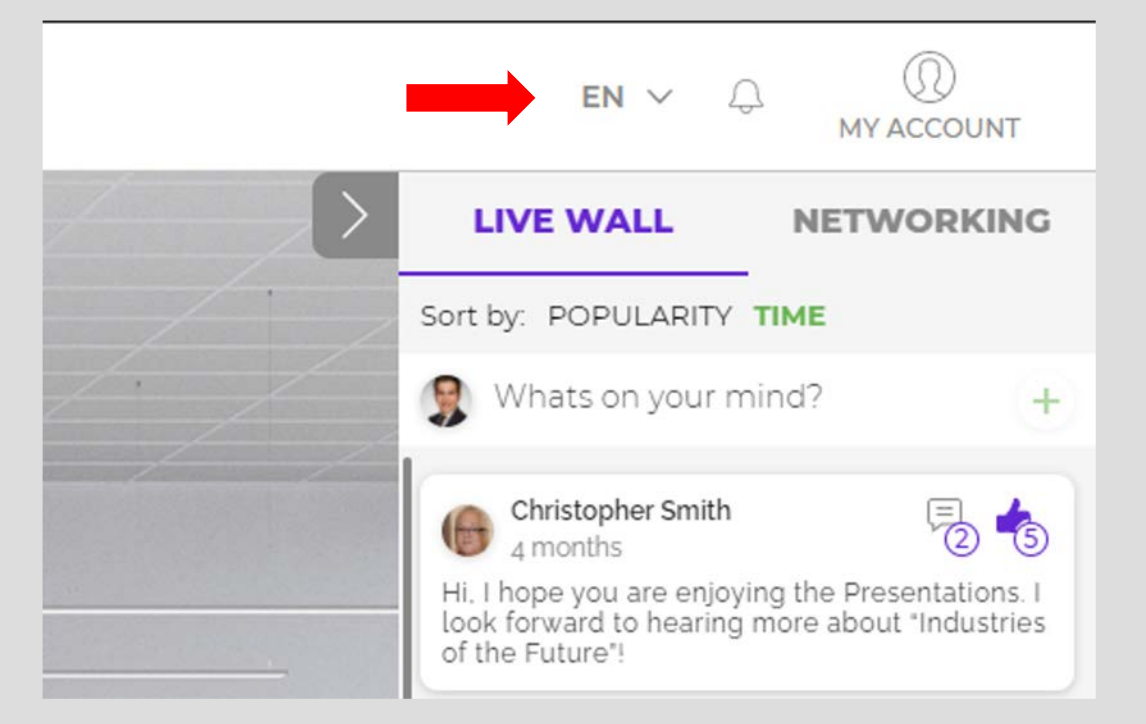